## WORLDLINE M

# Démarrer avec le Link/2500 Portable Flex

### Fonctionnalités importantes

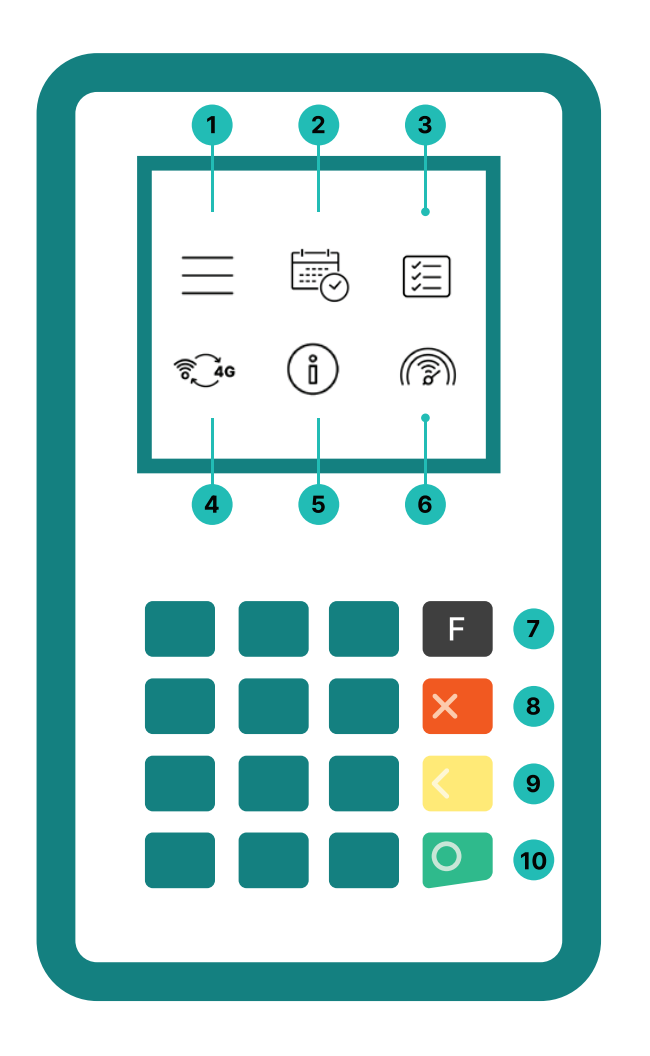

#### 1. Menu

Menu principal pour toutes les fonctions de paiement

#### 2. Clôture journalière

Clôture journalière après la fermeture du magasin ou le changement d'équipe

#### 3. Historique des transactions

Affichage des dernières transactions effectuées

#### 4. Modifier le type de communication

Passage du Wifi à la 4G

#### 5. Informations sur le terminal

Affichage de l'identifiant du terminal et de l'adresse IP

#### 6. Test connexion

Test de la connexion au serveur

- 7. Menu principal
- 8. Annuler
- 9. Supprimer
- 10. Valider

Link/2500 Portable Flex est votre terminal de paiement pratique, sûr et portable. Pour accepter les paiements électroniques, suivez ces trois étapes :

| Étape 1 | Avant la première utilisation, chargez le terminal à l'aide du câble d'alimentation fourni. |
|---------|---------------------------------------------------------------------------------------------|
| Étape 2 | Appuyez sur le 💽 pour allumer le terminal.                                                  |
| Étape 3 | Votre terminal est prêt. Maintenant vous pouvez accepter des paiements.                     |

Recevoir des paiements avec Link/2500 Portable Flex, c'est aussi simple que cela :

| Étape 1 | <b>Entrez le montant</b><br>Saisissez le montant et confirmez le paiement.                                                                                                    |
|---------|----------------------------------------------------------------------------------------------------|
| Étape 2 | Acceptez le paiement<br>Le montant saisi s'affiche sur l'écran du terminal. Le titulaire de carte paie par carte de crédit, de débit<br>ou par smartphone.                                                                                |
| Étape 3 | <b>Envoyer le justificatif</b><br>Si vous le souhaitez, vous pouvez envoyer le justificatif de paiement au client par e-mail ou par<br>scan du code QR. Si aucun justificatif n'est nécessaire, sélectionnez l'option « sans quittance ». |

#### **Clôture journalière**

La clôture journalière permet de transférer et de finaliser toutes les transactions effectuées. Elle doit être effectuée au moins une fois par jour, de préférence après la fermeture du magasin. **Veuillez noter que les montants ne seront crédités qu'après la clôture journalière.** 

#### Tout ce que vous devez savoir sur le terminal

Vous avez reçu votre Link/2500 Portable Flex, que se passe-t-il maintenant ? Vous trouverez tout ce que vous devez savoir sur votre terminal sur :

www.six-payment-services.com/fr/shared/campaigns/ Link-2500-Get-started-be.html

Scannez le code QR ou saisissez l'adresse du site internet et vous apprendrez tout de la réservation au nettoyage correct de votre terminal, en passant par myPortal, la plateforme en ligne qui vous permet de suivre toutes vos transactions.

#### Mot de passe du terminal

Votre terminal dispose d'un mot de passe unique qui vous protège, en tant que commerçant, contre la fraude. Conservez votre mot de passe en lieu sûr. Vous trouverez le mot de passe du terminal dans le document d'information client ci-joint.

#### Scannez le code QR

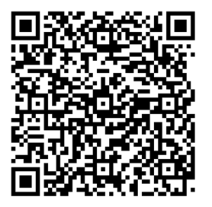